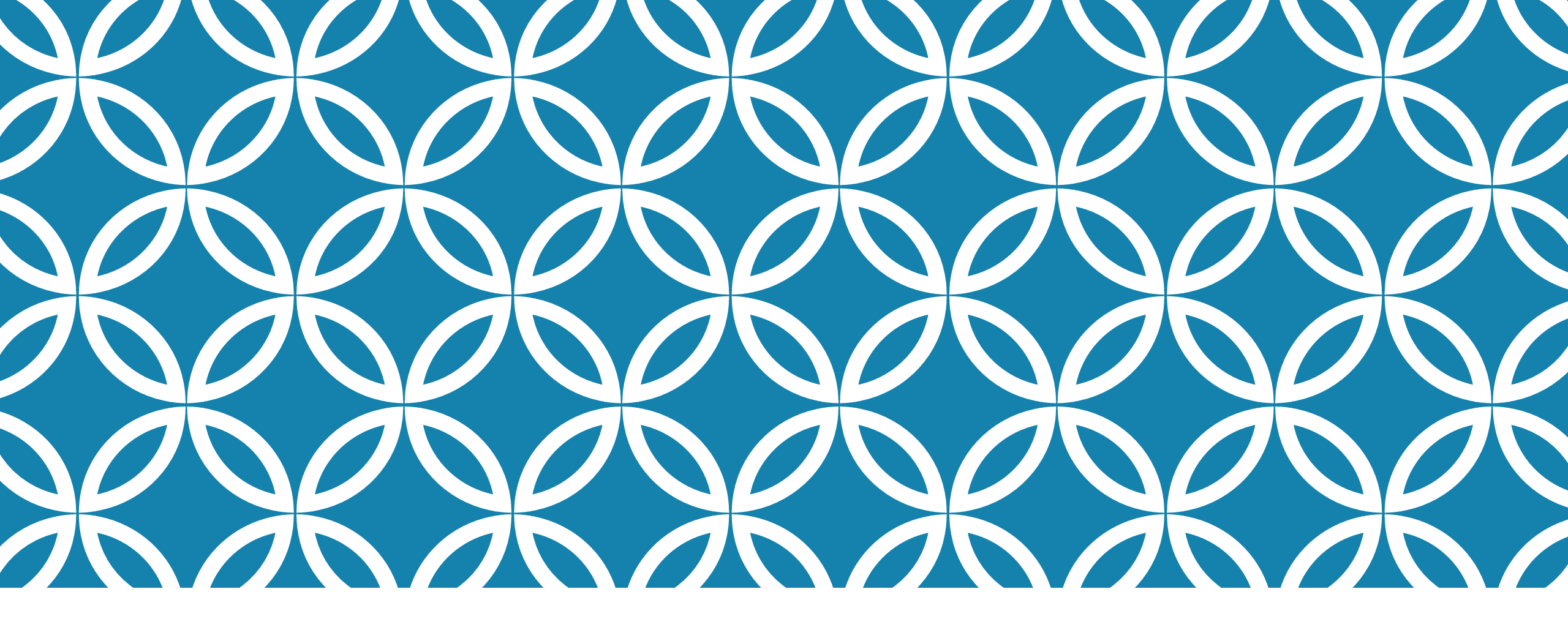

## AFFICHER LE PI D'UNE ANNÉE ANTÉRIEURE

GUIDE D'UTILISATION DE LA PLATEFORME NUMÉRIQUE PLAN D'INTERVENTION - CSSDM

Sophie Desjardins

CP adaptation scolaire institutionnel, Services éducatifs Centre de services scolaire de Montréal

> Version mise à jour : 2023.06.20

Centre de services scolaire de Montréal Québec 🏼 🖓

## AFFICHER LE PI D'UNE ANNÉE ANTÉRIEURE

Il est possible de faire deux types de recherches. Vous pouvez :

Afficher tous les PI qui ont été créés sur la plateforme d'une école, et ce, peu importe l'année scolaire en cliquant sur « Chercher le dernier PI créé peu importe l'année scolaire ».

 Faire une recherche par année scolaire en cliquant sur « Chercher le PI de l'année scolaire » et entrer l'année souhaitée dans le carré de gauche.

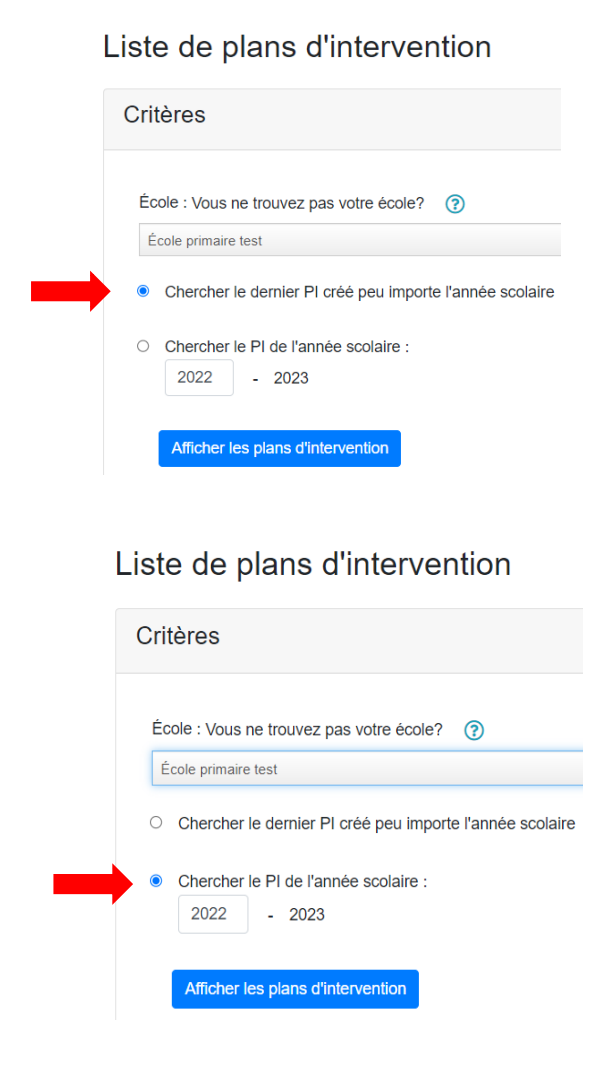

## AFFICHER LE PI D'UNE ANNÉE ANTÉRIEURE

Il est possible de consulter les PI d'une année antérieure à partir de la page d'accueil.

Si vous avez accès à une seule école, sélectionner l'année désirée et cliquer sur « Afficher les plans d'intervention ».

Si vous avez accès à plus d'une école, sélectionner l'école et l'année désirées et cliquer ensuite sur « Afficher les plans d'intervention ».

Prendre note <u>qu'aucun PI n'a été créé dans la</u> <u>plateforme numérique avant l'année scolaire 2021-</u> <u>2022</u>.

Accueil Plan d'intervention - Création de list Liste de plans d'intervention Afficher les plans de l'année scol 2022-2023 Afficher les plans d'intervention Liste de plans d'intervention Critères École : Vous ne trouvez pas votre école? École primaire test O Chercher le dernier PI créé peu importe l'année scolaire Chercher le PI de l'année scolaire 2022 - 2023 Afficher les plans d'interventior

## AFFICHER LE PI D'UNE ANNÉE ANTÉRIEURE

Vous pouvez consulter le PI d'une année antérieure à partir de la page principale du PI d'un élève en sélectionnant l'année désirée.

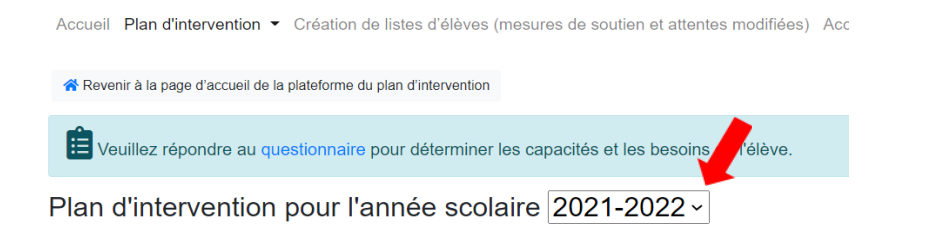

Lorsque le PI de l'année antérieure aura été téléchargé, le message suivant s'affichera :

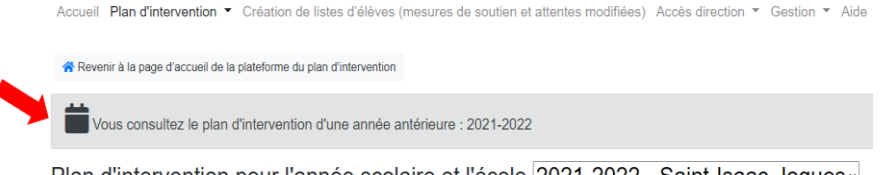

Plan d'intervention pour l'année scolaire et l'école 2021-2022 - Saint-Isaac-Jogues

Prendre note <u>qu'aucun PI n'a été entré dans la plateforme numérique avant l'année scolaire</u> 2021-2022.